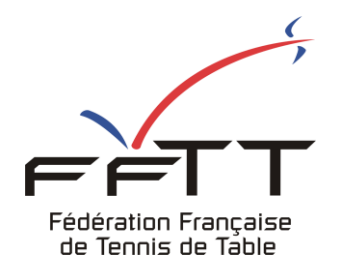

SPID V2

**Fiche pratique** 

Date : Juin 2021

**Objet :** Mon Espace Club – Demander une modification de rencontre

**Le pré-requis est de se connecter à Mon Espace Club SPID V2 :** <u>https://monclub.fftt.com/logi</u>n/ Une fois connecté, la page d'accueil s'affiche

|   |                                            |   | = #Mon Espace Club                                                                                                    | () milli (sinc (sinci acceptions) v |
|---|--------------------------------------------|---|----------------------------------------------------------------------------------------------------|-------------------------------------|
|   | Fédération Française<br>de Tennis de Table |   | NOTIFICATIONS                                                                                                    |                                     |
| Ê | Administratif                              | ~ | IMPORTANT     Important       0     Important                                                                                                    | 0                                   |
| 8 | Licenciés                                  | ~ |                                                                                                    |                                     |
|   | Liens utiles                               | ~ | TÀCHES EN COURS                                                                                                    |                                     |
| Ŕ | Sportifs                                   | ~ | ABONNEMENTS<br>PING PONG MAG                                                                                                    |                                     |
| Ψ | Promotion                                  | ~ | 43 0                                                                                                    |                                     |
| e | Liens externes                             |   |                                                                                                    |                                     |
| 0 | Alde                                       |   | O     TOURNOIS<br>EN ATTENTE<br>2     Image: Constraint of the second<br>constraint of the second<br>consecond<br>constraint of the second<br>consecond<br>co | NTRES                               |
|   |                                            |   | MODIF: DE RENCONTRES<br>A RÉPONDRE<br>1                                                                                                    | Formuler un retour                  |

Dans le menu de gauche, cliquer sur « Sportifs » puis sur « Demande de modifs » 1 Dans la fenêtre principale, cliquer sur le bouton Nouvelle demande » 2

| ż | Sportifs ^              | ≡ #Mon Espace Club                              | LACHAMBRE Cédric (cedric.lachambre@lgett.fr) 🗸 |
|---|-------------------------|-------------------------------------------------|------------------------------------------------|
|   | Liste des équipes       |                                                 |                                                |
|   | Épreuves par équipe     | CRITÈRES DE RECHERCHE                           |                                                |
|   | Épreuves individuelles  | Origine des demandes 🔹 Traitée                  | ▼ Types de modifications                       |
|   | Engagements             |                                                 | RECHERCHER RÉINITIALISER                       |
|   | Confirm. pré-inscriptio |                                                 |                                                |
|   | Confirm. inscriptions   |                                                 | 2                                              |
|   | Pass-Équipe             | LISTE DES DEMANDES DE MODIFICATION DE RENCONTRE |                                                |
| ( | Demandes de modifs.     | 1                                               |                                                |
|   | Homolog. de tournois    | Aucun résultat à afficher                       |                                                |
|   | Recherche de tournois   |                                                 |                                                |
| ¥ | Promotion 🗸             |                                                 |                                                |

## La fenêtre suivante s'affiche

| Liste des divisions | 🖉 Liste des r                 | encontres              | 3 Modificatio | ons      |         |   |
|---------------------|-------------------------------|------------------------|---------------|----------|---------|---|
| liveau              | Libellé                       | Phase                  | Poule         | Actions  |         |   |
| Régional            | GE 1 Phase 1                  | Phase 1                | 3             | <b>»</b> |         |   |
| Régional            | GE 3 Phase 1                  | Phase 1                | 6             | »        |         |   |
| Régional            | GE 3 Phase 1                  | Phase 1                | 7             | »        |         |   |
| Régional            | GE 4 Phase 1                  | Phase 1                | 9             | »        |         |   |
| Régional            | GE 5 Phase 1                  | Phase 1                | 21            | »        |         |   |
| choisir votre divis | sion et poule puis cliquer en | bout de ligne sur      | >             | **       | ANNULER | • |
| La liste des renco  | ontres dont la modification ( | ast nossible s'affiche |               |          |         |   |

## Date Journée N° Brulage Club recevant Club visiteur 01/07/2021 3 3 06540088 - CHANTEHEUX-CROISMARE TT 06680118 - WITTELSHEIM MDPA TT >>

ANNULER RETOUR

## La fenêtre des modifications s'affiche

| Ziste des divisions —                       | Liste des re                           | encontres                                                  | 3 Modifications                                                      |
|---------------------------------------------|----------------------------------------|------------------------------------------------------------|----------------------------------------------------------------------|
| Date prévue<br>01/07/2021                   | Journée<br>Journée 3 - Phase 1         | Club recevant<br>06540088 -<br>CHANTEHEUX-<br>CROISMARE TT | Club adverse<br>06680118 -<br>WITTELSHEIM MDPA 1                     |
| Les salles disponible                       | es sont les salles des clubs de l'équi | pe recevante.                                              |                                                                      |
| Type de modification *                      | *                                      |                                                            | •                                                                    |
|                                             |                                        |                                                            |                                                                      |
|                                             |                                        |                                                            |                                                                      |
| Motif de la demande                         | *                                      |                                                            | ➡ AJOUTER UNE MODIFICATION                                           |
| Motif de la demande                         | *                                      |                                                            | AJOUTER UNE MODIFICATION     ANNULER RETOUR ENRE                     |
| Motif de la demande                         | ×                                      |                                                            | AJOUTER UNE MODIFICATION                                             |
| Motif de la demande<br>Choisir le type de m | *<br>nodification dans la liste c      | léroulante                                                 | ● AJOUTER UNE MODIFICATION<br>ANNULER RETOUR ENRE<br>Sélectionner    |
| Motif de la demande<br>Choisir le type de m | *<br>nodification dans la liste c      | léroulante                                                 | AJOUTER UNE MODIFICATION ANNULER RETOUR ENRE Sélectionner Date       |
| Motif de la demande<br>Choisir le type de m | *<br>nodification dans la liste c      | léroulante                                                 | AJOUTER UNE MODIFICATION ANNULER RETOUR ENRE Sélectionner Date Heure |

Saisir les renseignements.

Dans cet exemple la nouvelle date, en écrivant un motif dans le champ obligatoire.

| FAIRE UNE DEMANDE                             |                                       |                                           |                                   |     |  |
|-----------------------------------------------|---------------------------------------|-------------------------------------------|-----------------------------------|-----|--|
| 01/07/2021                                    | Journée 3 - Phase 1                   | 06540088 -<br>CHANTEHEUX-<br>CROISMARE TT | 06680118 -<br>WITTELSHEIM MDPA TT | T   |  |
| <b>6</b> Les salles disponibl                 | es sont les salles des clubs de l'équ | ipe recevante.                            |                                   |     |  |
| Type de modification *<br>Date                | Date initiale<br>• 01/07/2021         | Nouvelle date<br>27/06/202                | 1 × •                             |     |  |
|                                               |                                       |                                           | AJOUTER UNE MODIFICATION          |     |  |
| Motif de la demande *<br>Salle non disponible |                                       |                                           |                                   |     |  |
| baile non disponible                          |                                       |                                           |                                   | - 1 |  |
|                                               |                                       |                                           |                                   |     |  |
|                                               |                                       |                                           | 10                                | -   |  |
|                                               |                                       | A                                         | ANNULER RETOUR ENREGIST           | RER |  |

Si nécessaire vous pouvez ajouter un 2<sup>e</sup> type de modification en cliquant sur le bouton « Ajouter une modification »

Quand vous avez ajouté toutes les informations sur votre demande de modification, cliquez sur le bouton « Enregistrer »

| Rire une demande (                                       | ре мо    | DIFICATION                                               |                                |                               |                                   |                |          |  |
|----------------------------------------------------------|----------|----------------------------------------------------------|--------------------------------|-------------------------------|-----------------------------------|----------------|----------|--|
| 01/07/2021                                               | Jour     | rnée 3 - Phase 1                                         | 06540088<br>CHANTEH<br>CROISMA | 3 -<br>IEUX-<br>RE TT         | 06680118 -<br>WITTELSHEIM MDPA TT |                |          |  |
| tes salles disponibles<br>Type de modification *<br>Date | sont les | salles des clubs de l'équ<br>Date initiale<br>01/07/2021 | ipe recevante.<br>X            | Nouvelle date +<br>27/06/2021 |                                   | × •            |          |  |
| Type de modification*                                    | •        |                                                          |                                |                               |                                   | •              |          |  |
| Motif de la demande +                                    |          |                                                          |                                | 0                             | AJOUTER UN                        | E MODIFICATION | 4        |  |
| Salle non disponible                                     |          |                                                          |                                | ANN                           |                                   | ETOUR          | EGISTRER |  |

Le message suivant s'affiche

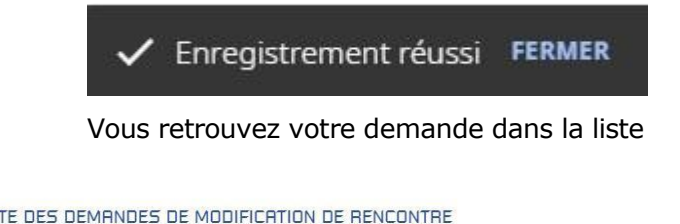

| LISTE               | JES DE | EMHNDE  | S DE MODIFI | CHTION DE F | RENCONTRE        | Q Filtrer les |         |                                    |                                |                 |                |           |         |
|---------------------|--------|---------|-------------|-------------|------------------|---------------|---------|------------------------------------|--------------------------------|-----------------|----------------|-----------|---------|
| 1 Résultat au total |        |         |             |             |                  |               |         |                                    |                                |                 |                |           |         |
|                     | Code   | Traitée | Origine     | Date        | Division         | Poule         | Journée | Demandeur                          | Club adverse                   | Types de modif. | Avis           | Décision  | Actions |
|                     | 1604   | Oui     | Effectuée   | 17/06/2021  | Régionale1-<br>V | 1             | 3       | 06540088 - CHANTEHEUX-CROISMARE TT | 06680118 - WITTELSHEIM MDPA TT | Date            | 0              | 0         | Ê       |
|                     |        |         |             |             |                  |               |         |                                    |                                |                 | Résulta'<br>25 | ts / page | -       |

1 Résultat au total

Dans chaque colonne vous pouvez suivre l'état d'avancement de votre demande Orange en cours Vert acceptée Rouge refusée

La colonne « Avis » concerne le club adverse La colonne « Décision » concerne l'organisme décisionnaire Quand la demande est traitée la colonne « Traitée » passe à « Oui »